## MANUAL PARA REALIZAR SU SOLICITUD DE REINSCRIPCIÓN

Por requerimiento institucional deberás ingresar al portal: https://kardex.uaem.mx/ y atender las siguientes indicaciones.

a) Seleccionar el apartado "Accede con tu correo electrónico institucional"

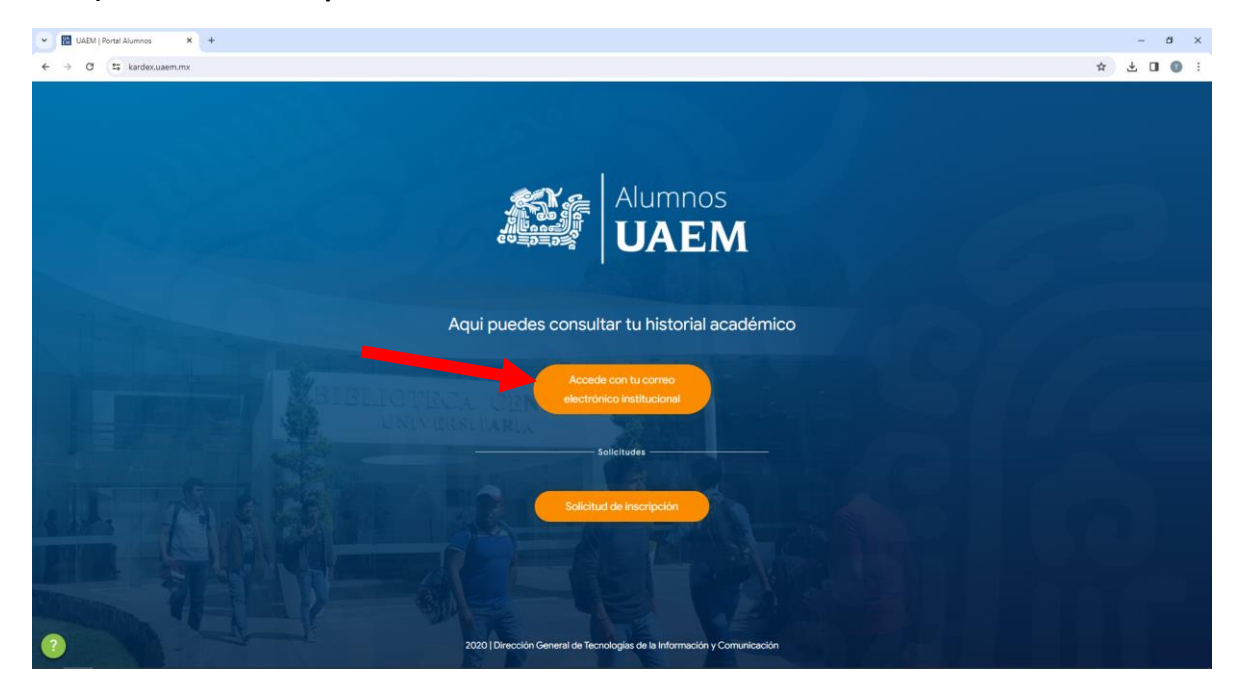

## b) Elegir el módulo "solicitudes" (está ubicado en el menú lateral izquierdo)

| 👻 🔟 UAEM   Kardex 🗙 +                                                                      |                                                                                                    | – a ×                 |
|--------------------------------------------------------------------------------------------|----------------------------------------------------------------------------------------------------|-----------------------|
| ← → C S kardex.uaem.mx/solicit                                                             | udes                                                                                                    | 🖈 🛛 🤤 i               |
| 🕶 Normal ARk Press. 🚯 Iniciar section 🔢 WAIN   Esculares 🐽 50-4/C03 🔝 Inicio - Facultud de |                                                                                                    |                       |
|                                                                                            |                                                                                                    | <b>O</b> <sup>1</sup> |
| e Inicio                                                                                   | Solicitudes                                                                                                    |                       |
| Mis calificaciones                                                                         | Si quieres ver, descargar ó pagar en linea tus recibos de pagos, ingresa al siguiente enlace https://pagos.uaem.mx |                       |
| Solicitudes                                                                                |                                                                                                    |                       |
|                                                                                            | Carrera: INGENIERO QUIMICO (INSCRITO)<br>Selectue: SOLICITUD DE REINSCRIPCIÓN                                      |                       |
| Mgs//ando.uaen.mu/silcibudep                                                               | 2020   Dirección General de Tecnologías de la Información y Comunicación.                                          |                       |

- c) Elegir la carrera en la que realizarás la solicitud de reinscripción
- d) Una vez que se ingresa al llenado de la solicitud van a aparecer datos precargados que deberán actualizarse:

- Apellido Paterno, Apellido Materno, Nombre(s): si se desea modificar el nombre se debe realizar a través de la Unidad Académica presentando la documentación legal correspondiente
- 2) Matrícula: ya aparece precargada no se puede modificar
- 3) Lugar de Nacimiento: El Estado ya aparecerá precargado, debe elegirse el municipio
- 4) Fecha de Nacimiento: ya aparece precargada no se puede modificar, solo verificar
- 5) CURP: ya aparece precargada, solo debe verificarse
- 6) **Nacionalidad:** si es extranjero aparecerá un combo en "país de procedencia" para que se elija el país de nacimiento
- 7) Hablante de lengua indígena: se debe elegir entre un listado o en su caso aplicar "ninguna"
- 8) Sexo/Género: ya aparece precargado, actualizar si fuera el caso
- 9) Afrodescendiente: elegir si o no
- 10) Discapacidad: elegir la discapacidad o aplicar "ninguna"
- 11) **Escuela de procedencia:** elegir si se encuentra dentro del listado o en su caso notificarlo a la Unidad Académica para que sea agregada
- 12) **Becado:** Si actualmente cuentas con alguna beca, elige el tipo de beca en el listado (este rubro aplica solo a becas de la UAEM, no a externas).
- 13) **Domicilio:** Calle, Número Exterior/Interior, Colonia, Código Postal, Estado, ya aparecen precargados, actualizar si fuera el caso y elegir el Municipio de radicación
- 14) Datos de Contacto: Teléfono casa/trabajo, Celular, Correo electrónico, actualizar si fuera el caso
- 15) Datos de emergencia: Anotar el nombre, domicilio y datos de contacto de algún familiar
- 16) Información Escolar: Revisar los datos que aparecen cargados como Programa educativo, Unidad Académica/Instituto y Periodo a reingresar
- e) Una vez actualizada y verificada la información deberá dar click en el botón "Guardar"
- f) Aparece una leyenda que la solicitud fue registrada con éxito
- g) Dar click en el botón "descargar formato"

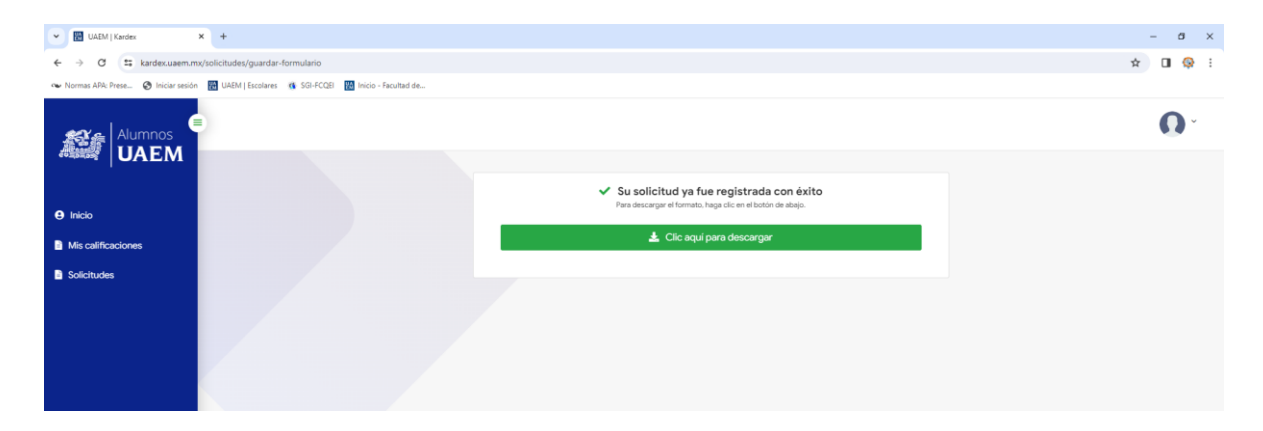

Guardar el formato descargado, imprimirlo, firmarlo con tinta azul y entregarlo en la ventanilla de Servicios Escolares de la FCQeI en ORIGINAL y COPIA en la fecha y hora que corresponda a tu semestre.

IMPORTANTE realizar tu proceso de Reinscripción en tiempo y forma, ya que tu acuse de recibido es considerado como requisito de Toma de Materias.